## Hur du genomför ett köp av en produkt från Gumroad steg för steg

Om du utgår från hemsidan så börjar du med att klicka på:

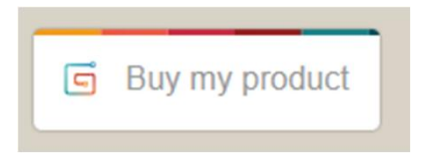

Då kommer du till en beskrivning av produkten och längst ner trycker du på:

I want this!

Om du har fått en länk så kommer du direkt in på beskrivningen och trycker på I want this! Längst ner på sidan.

- 1. Fyll i din email adress
- Välj om du vill betala med kort (då fyller du i dina kortuppgifter) eller om du vill betala med PayPal (då slussas du vidare dit).
- 3. När du är färdig trycker du på Pay.

|   | Enter your info to complete your purchase |         |
|---|-------------------------------------------|---------|
| 1 | Your email address                        | Ê       |
| 2 | Card = or pay with                        | PayPal  |
|   | CARD NUMBER                               |         |
|   | 1234 5678 9012 3456                       | 8       |
|   | EXPIRY DATE FULL NAME   MM / YY John Doe  | CV CODE |

Business VAT ID (optional)

You'll be charged US\$1.25, including US\$0.25 for VAT in <u>Sweden</u>. Då får du upp denna bild, men gå istället till din email och klicka dig vidare från kvittot för att kunna skapa ett konto som du kan aktivera appen med.

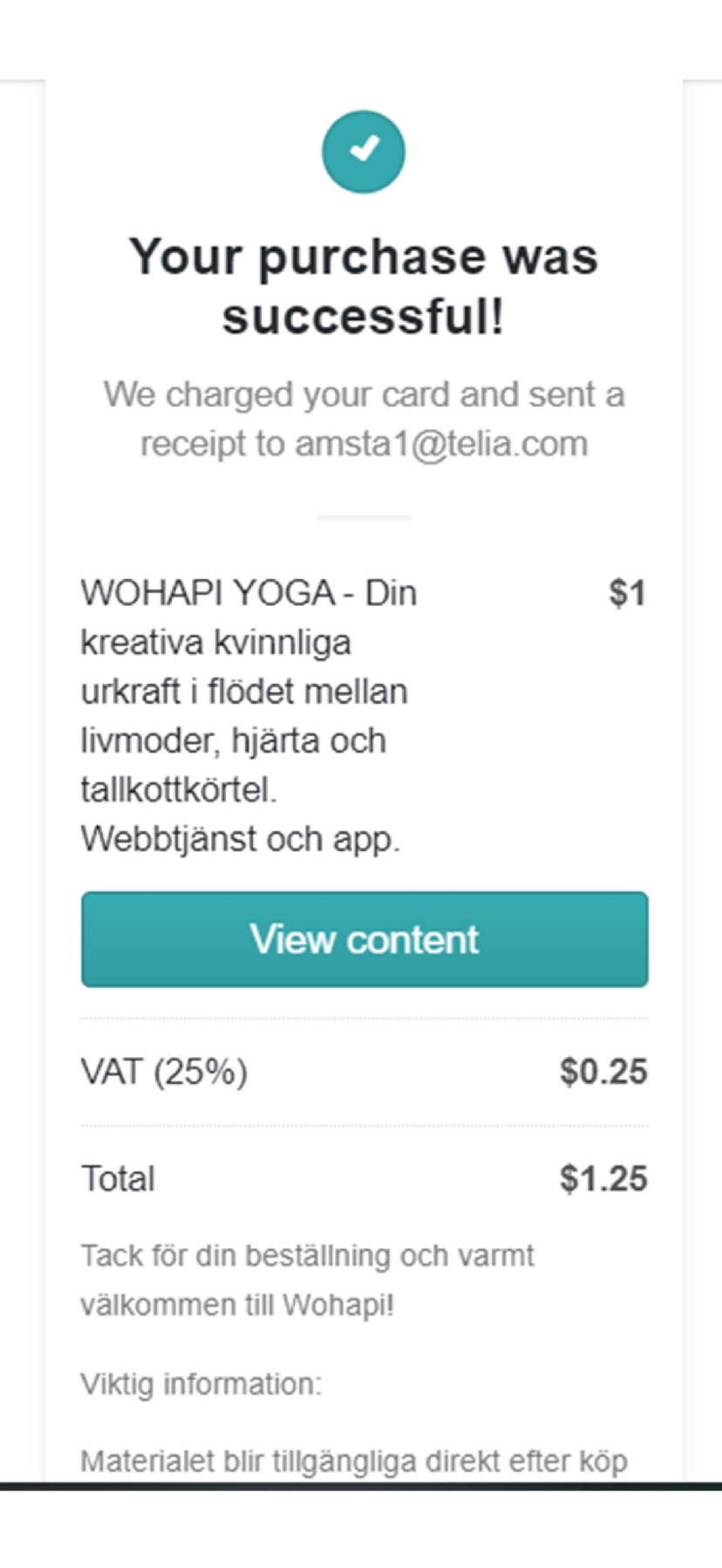